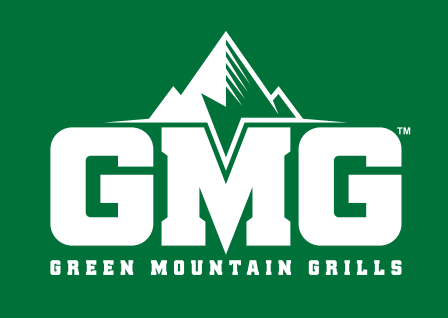

# ТЕХНОЛОГИЯ ОТЛИЧНОГО БАРБЕКЮ

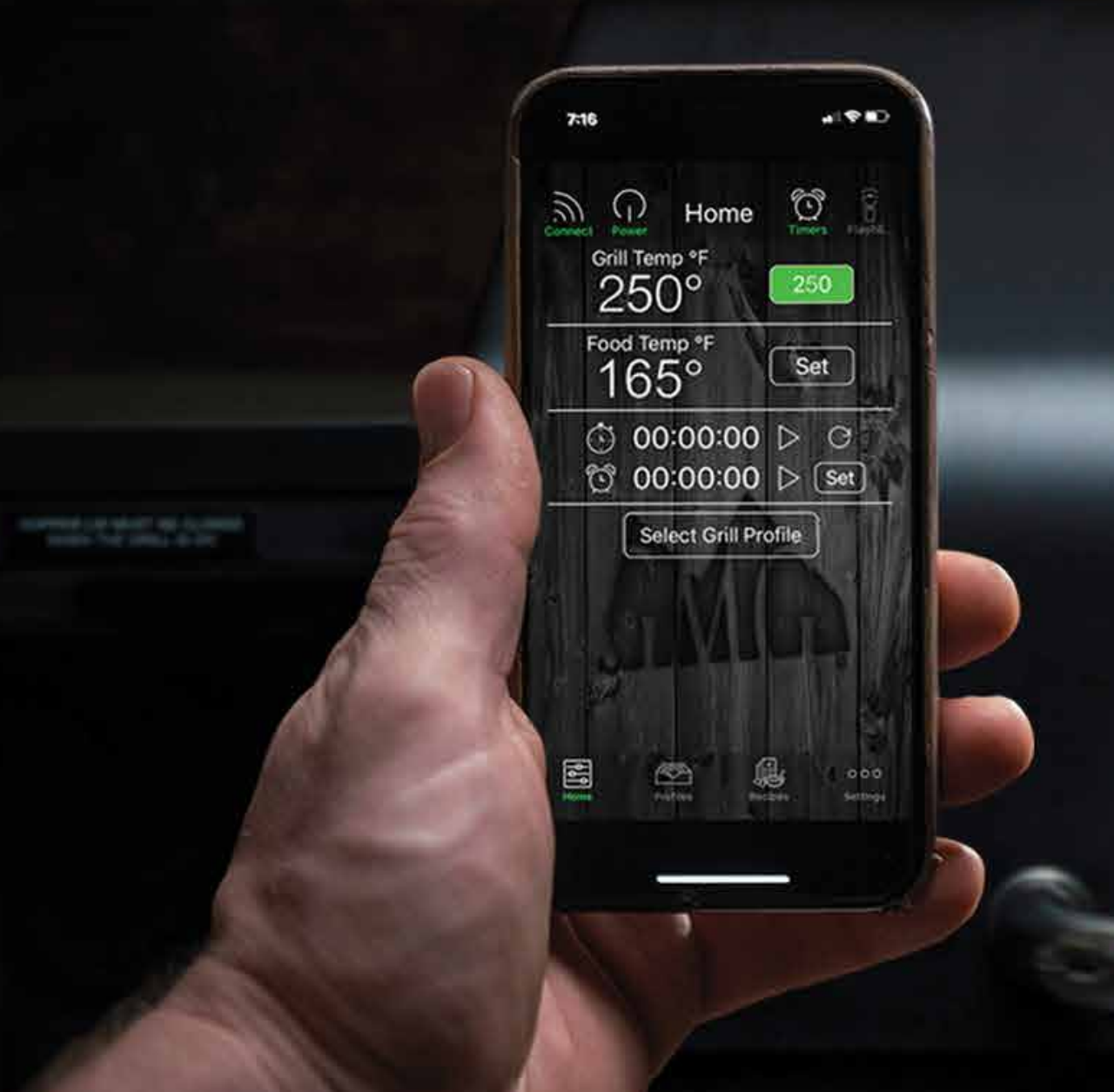

# РУКОВОДСТВО К ПРИЛОЖЕНИЮ

ЗНАКОМСТВО О ПОДКЛЮЧЕНИЯ ПРЯМОЕ РЕЖИМ И РЕЖИМ О УПРАВЛЕНИЕ Г ИСПОЛЬЗОВАН ТАЙМЕР И СЕК ПРОФИЛИ РЕЦЕПТЫ ПО ГРИЛЯ НЕСКОЛЬКО ГР

| С ПРИЛОЖЕНИЕМ | 29   |
|---------------|------|
| Е ГРИЛЯ       | 31   |
| ПОДКЛЮЧЕНИЕ   | . 31 |
| VIFI          | 32   |
| EPBEPA        | 34   |
| РИЛЕМ         | 36   |
| ИЕ ЩУПОВ      | 37   |
| УНДОМЕР       | 37   |
|               | 38   |
|               | 41   |
|               | 42   |
| илей          | 44   |
|               |      |

## ЗНАКОМСТВО С ПРИЛОЖЕНИЕМ

## ГЛАВНАЯ

Главный экран позволяет подключить приложение к грилю, включить/выключить гриль, просмотреть показания датчика температуры гриля и щупов для продуктов, выбрать Профиль и запустить таймер или секундомер.

## ПРОФИЛИ

Здесь можно выбрать желаемый режим приготовления или создать новый режим по собственным настройкам. Не важно, готовите вы рёбрышки, коптите брискет или жарите куриную грудку - Профили позволяют записывать и удобно воспроизводить настройки гриля.

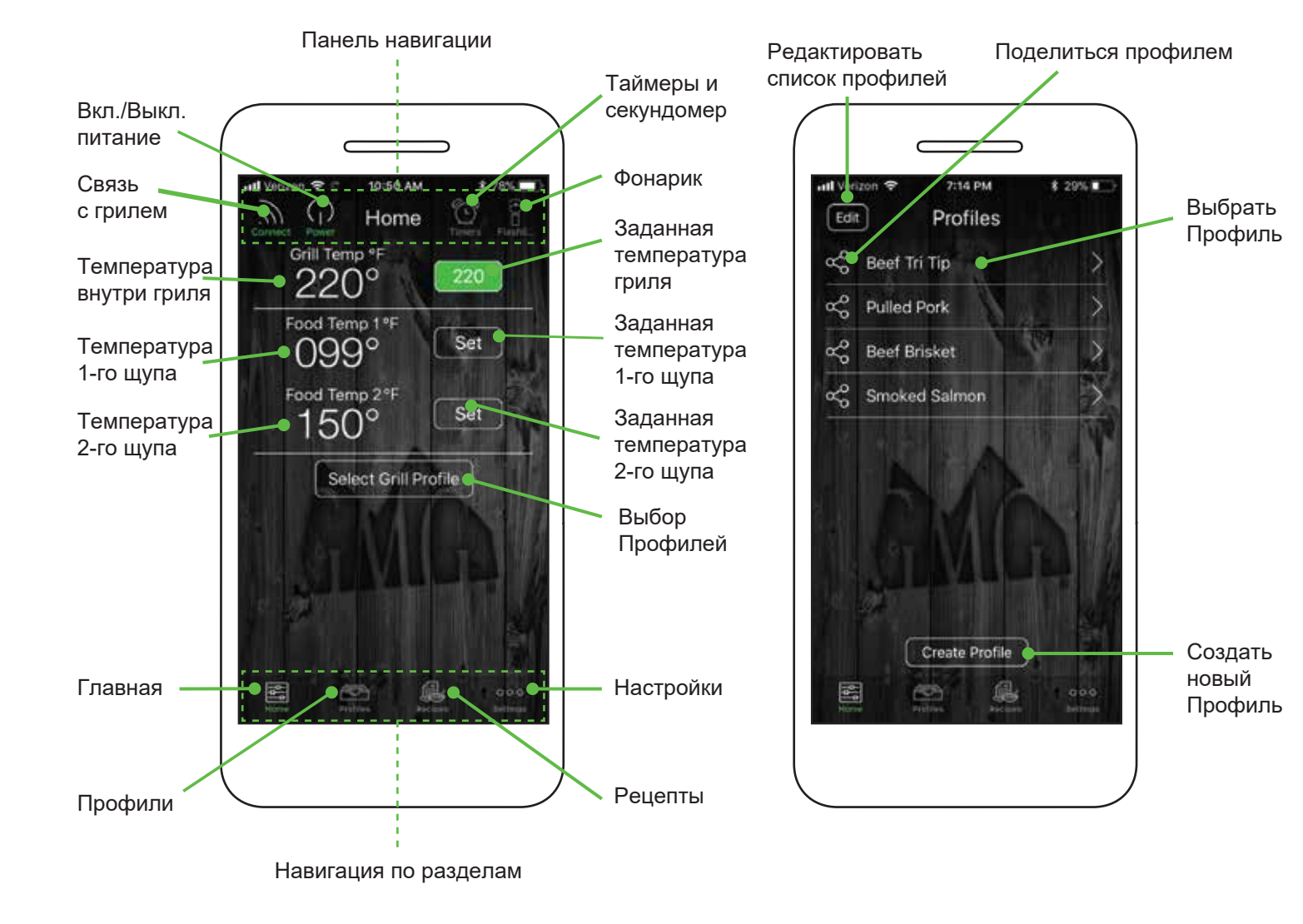

## РЕЦЕПТЫ

Отличная подборка рецептов от GMG! Для удобства рецепты разделены на 12 категорий, загляните в них и найдите блюда по своему настроению и вкусу. Иконки в верхней части экрана позволяют быстро переключаться между категориями.

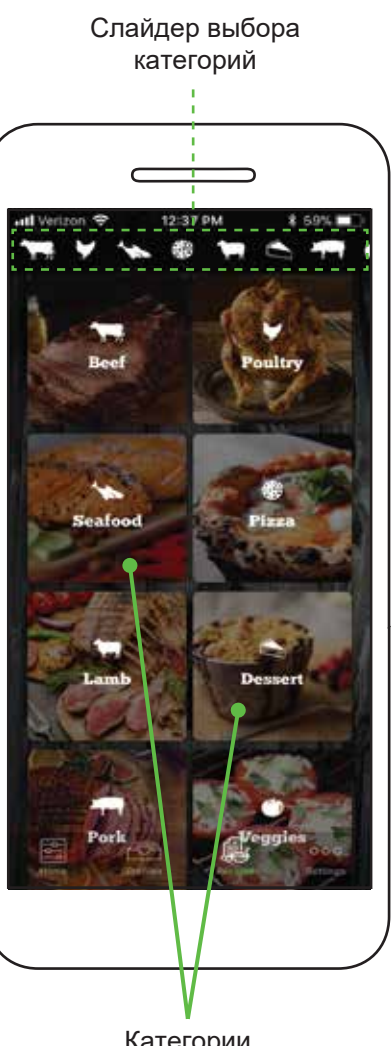

Категории рецептов

## **УМНОЕ ПРИЛОЖЕНИЕ GMG**

Чтобы скачать приложение Green Mountain Grills, просто отсканируйте QR-код. Также вы можете найти это приложение в iTunes App Store или Google Play Store.

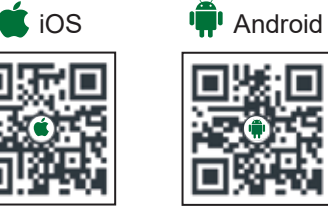

## НАСТРОЙКИ

Раздел настроек содержит важную информацию и предоставляет контроль над работой гриля и приложения. Здесь находятся управление подключением гриля по WiFi, настройки оповещений для щупов, обновление ПО, доступ к поддержке по использованию приложения и поддержке по работе с грилем.

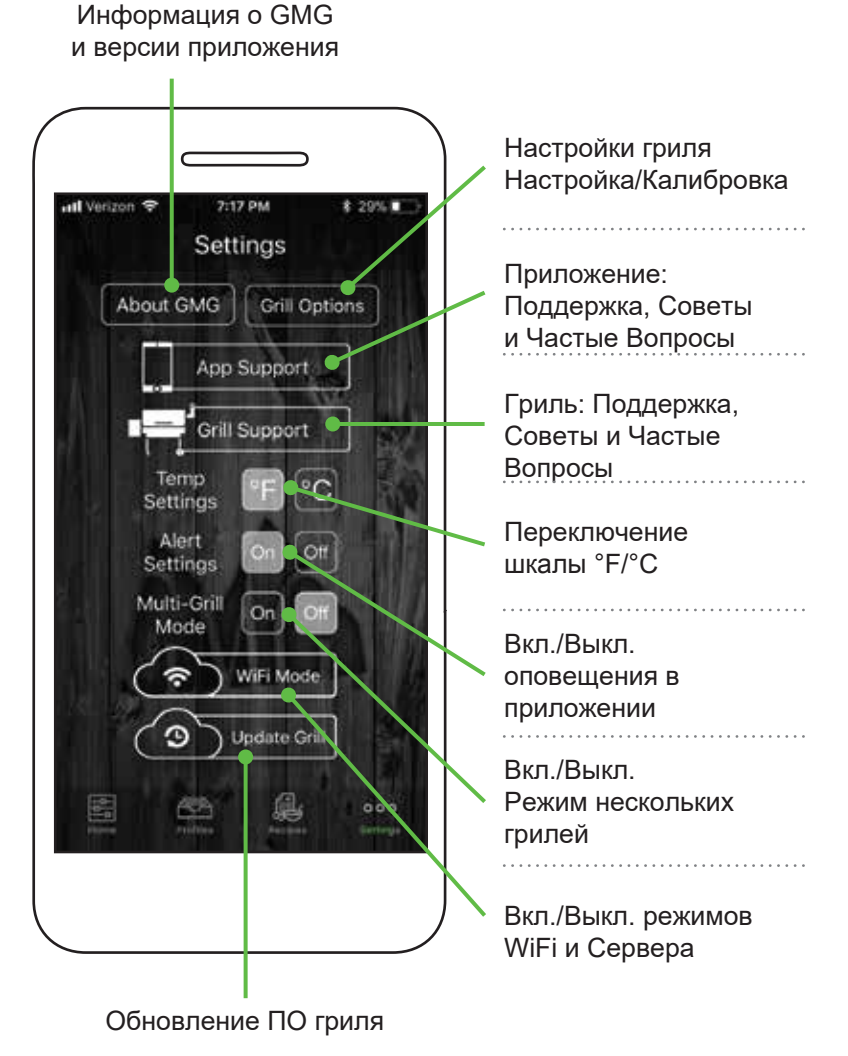

**GREENMOUNTAINGRILLS.COM** 

## подключение к грилю

## ПРОВЕРКА ПИТАНИЯ И ПАРОЛЬ

Прямое подключение

## ПИТАНИЕ:

Сперва убедитесь, что гриль подключен к сети и получает питание. На дисплее появится «oFF».

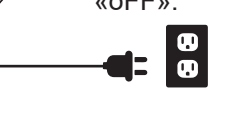

### DANIEL BOONE Operating Voltage: 12V DC Average Power: 10W Temp Range: 150°- 550°F Net Weight: 184 LBS Sense-Mate Program Control DATE: 8/2019 S/N: 12065717

## ПАРОЛЬ ГРИЛЯ:

гриля - это его серийный номер

Номер находится на зелёной пластинке сзади гриля. Когда вводите пароль, используйте только цифры номера,

## Пароль от WiFi самого

но НЕ буквы.

# IOS

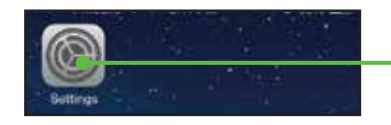

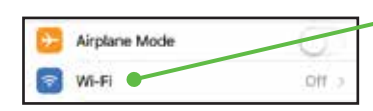

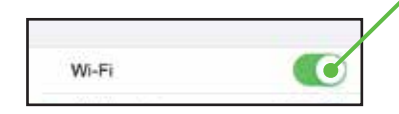

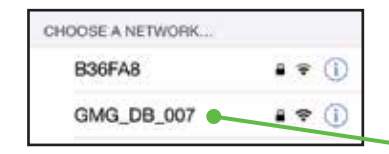

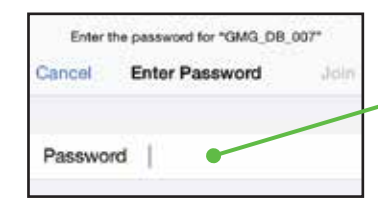

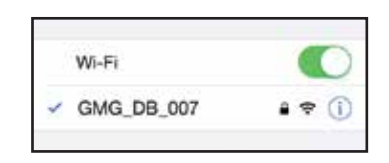

Перейдите в «Настройки» > WiFi.

Нажмите на WiFi.

Убедитесь, что WiFi включён.

Когда WiFi включён. появляется список доступных сетей.

Выберите сеть, название которой начинается с «GMG ». Введите пароль гриля. Нажмите «Подключиться».

Подключение может занять до 1 минуты.

После подключения вы увидите маркер галочку.

| Not Connecte<br>Please co<br>the GMG | d to the Grill<br>nnect to<br>Network |
|--------------------------------------|---------------------------------------|
| Wifi Settings                        | Cancel                                |
|                                      | A CONTRACT                            |

ANDROID

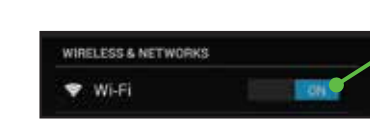

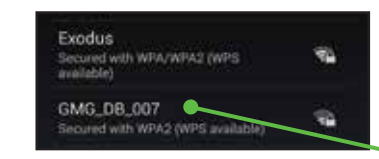

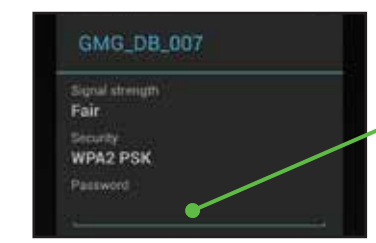

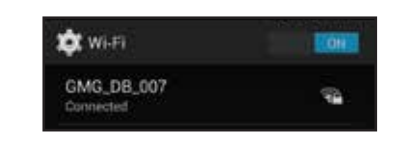

Запустите приложение. Во всплывающем окне нажмите «Настройки WiFi»

Убедитесь, что WiFi включён.

Когда WiFi включён. появляется список доступных сетей.

Выберите сеть, название которой начинается с «GMG ».

Введите пароль гриля. Нажмите «Подключиться».

Подключение может занять до 1 минуты.

После подключения появится надпись «Подключено» -Connected.

## ПОДКЛЮЧЕНИЕ ПРИЛОЖЕНИЯ К ГРИЛЮ

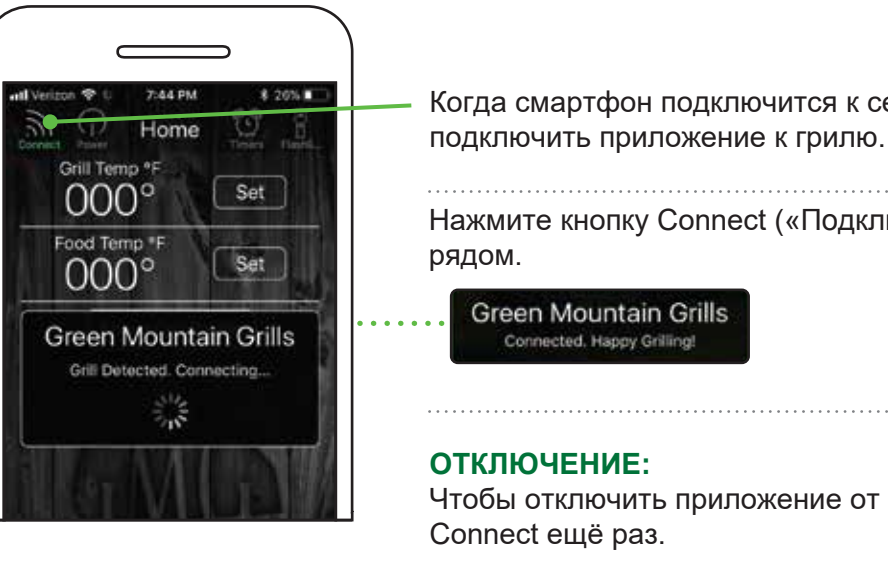

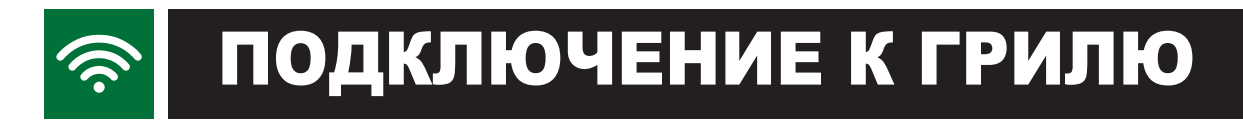

## **ПОДКЛЮЧЕНИЕ ПО WIFI**

Чтобы активировать режим подключения по WiFi, сначала нужно выполнить прямое подключение из предыдущего раздела.

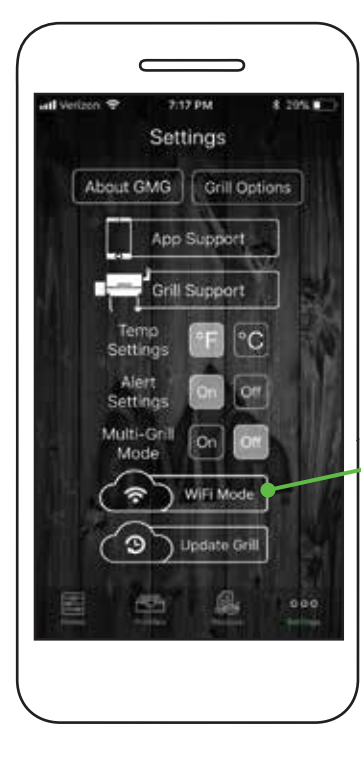

### Режим одного гриля: Если вы установили прямое подключение,

убедитесь, что кнопка Connect на главном экране активна и приложение показывает температуру гриля.

### 

Перейдите на экран настроек Settings и нажмите кнопку «режим WiFi» (WiFi Mode).

Следующие шаги позволят подключить ваш гриль к домашней сети WiFi.

Когда смартфон подключится к сети WiFi вашего гриля, вы сможете

Нажмите кнопку Connect («Подключить»). Приложение найдёт гриль

Чтобы отключить приложение от гриля, просто нажмите кнопку

Режим WiFi

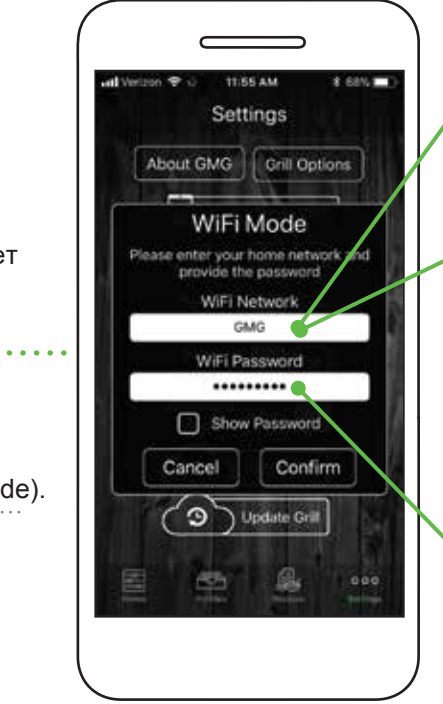

Android: Выберите из выпадающего списка в приложении свою домашнюю сеть WiFi.

**iOS:** Введите название своей сети WiFi (заглавные и строчные буквы важны).

Пожалуйста, держите смартфон не дальше 6 м от WiFi-роутера при первом обновлении.

Когда сеть выбрана, введите пароль сети WiFi. Нажмите кнопку Show Password и проверьте введенные символы (заглавные и строчные буквы важны).

## ПОДКЛЮЧЕНИЕ ПО WIFI (ПРОДОЛЖЕНИЕ)

подключили гриль

к своей домашней

сети WiFi.

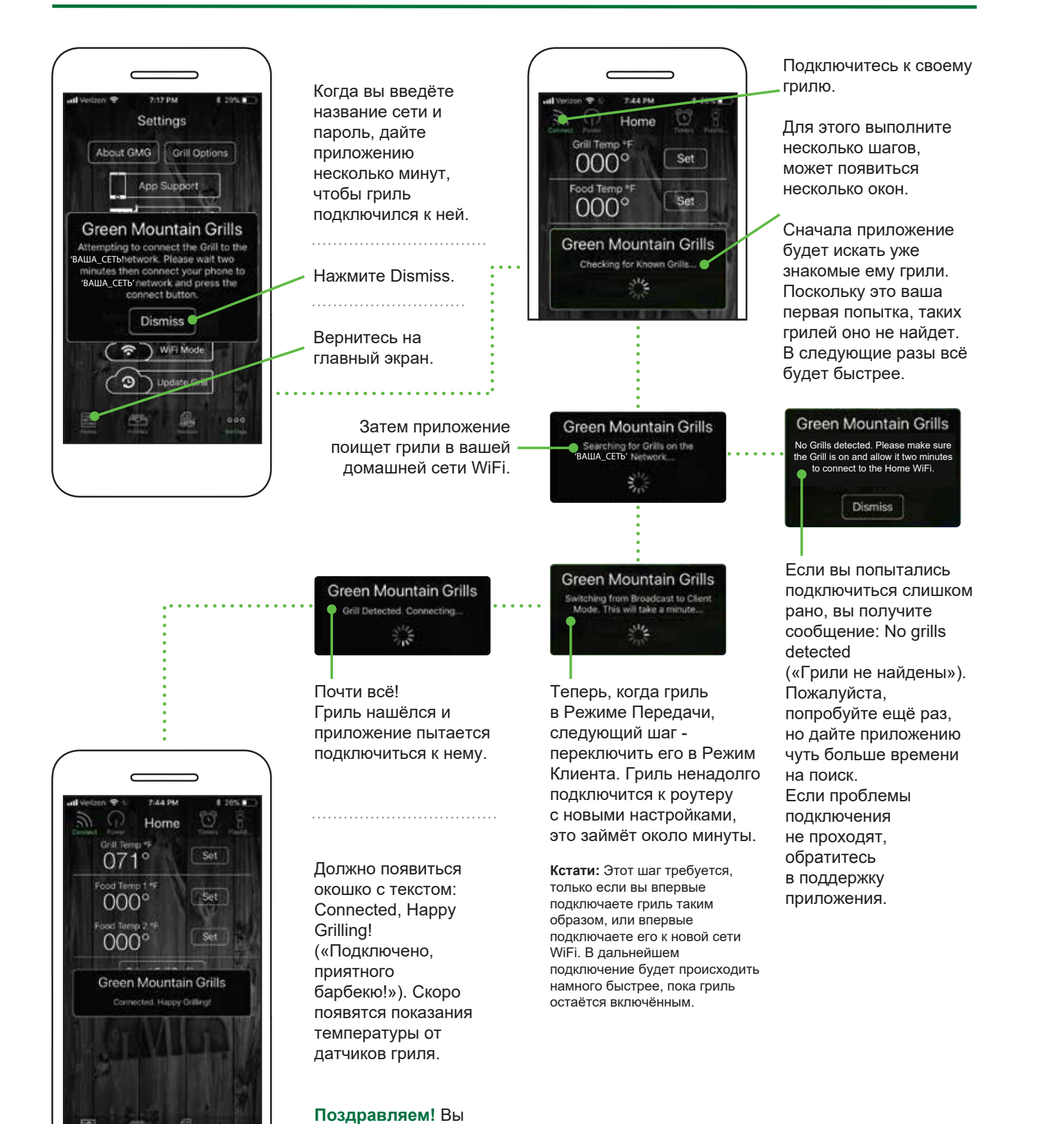

## подключение к грилю

## КАК РАБОТАЕТ РЕЖИМ СЕРВЕРА

Режим Сервера нужен для удалённого контроля за приготовлением блюд, когда вы вне зоны доступа своей домашней сети WiFi. В этом режиме вы можете отслеживать процесс и управлять грилем, занимаясь другими делами или просто отдыхая дома.

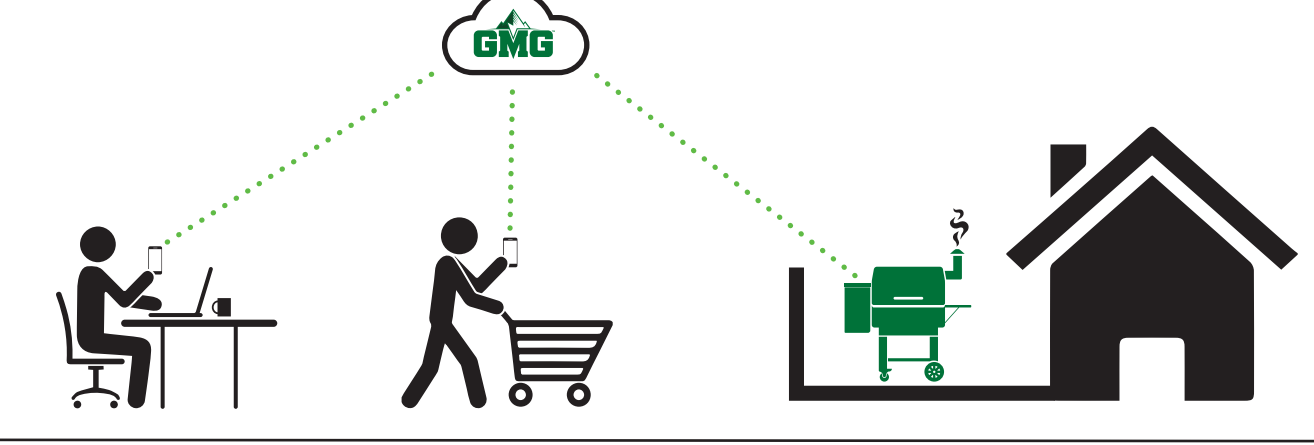

### Возможности:

- включить гриль (только в домашней сети WiFi).
- выключить гриль,
- повысить/снизить температуру гриля,
- задать температуру для щупа,
- включить/выключить созданный профиль.

## ПОДКЛЮЧЕНИЕ В РЕЖИМЕ СЕРВЕРА

Ваш гриль должен быть подключён к вашей домашней сети WiFi - только после этого вы сможете подключить его к серверу GMG. Как выполнить подключение по WiFi, смотрите в предыдущем разделе.

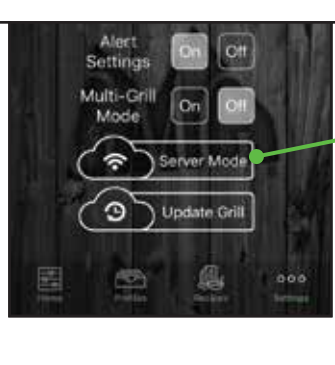

Когда вы подключены в режиме WiFi, на экране Settings («Настройки») обратите внимание на эту кнопку. На ней должно быть написано Server Mode - «Режим Сервера».

Нажмите на эту кнопку.

33

## Режим Сервера

### Оповещения:

Вы получите оповещение, если:

- достигнута заданная температура гриля или щупа,
- выполнен один из этапов заданного профиля,
- активно предупреждение о недостатке пеллет.

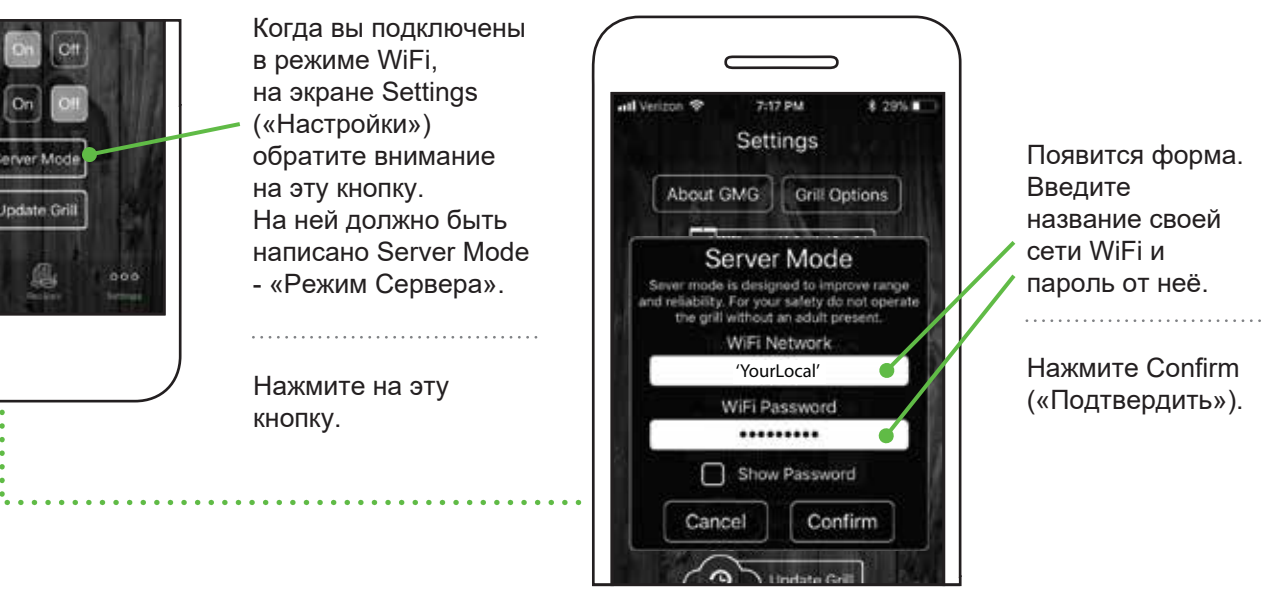

## ПОДКЛЮЧЕНИЕ В РЕЖИМЕ СЕРВЕРА (ПРОДОЛЖЕНИЕ)

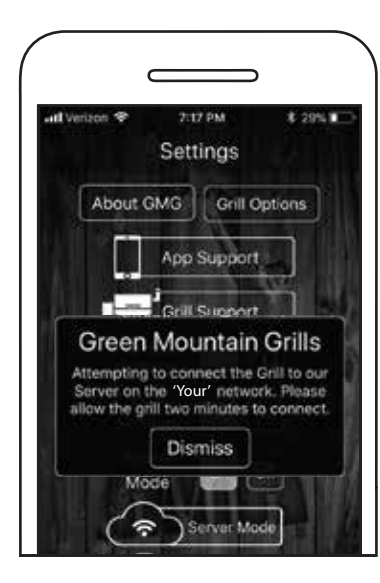

Грилю потребуется 30-45 секунд, чтобы установить соединение с сервером GMG.

Когда гриль подключится, появится форма с сообщением: Grill Connected to Server («Гриль подключен к серверу»).

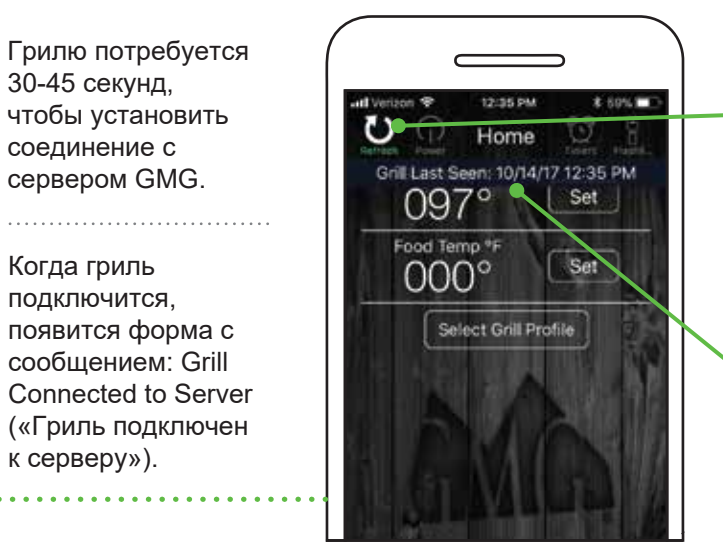

Перейдите на главный экран приложения. Появится новая кнопка Refresh («Обновить») в верхнем левом углу, вместо кнопки Connect.

Нажмите эту кнопку, чтобы узнать дату, когда гриль соединялся с сервером в прошлый раз.

Теперь гриль работает в Режиме Сервера! Управляйте им со смартфона откуда угодно.

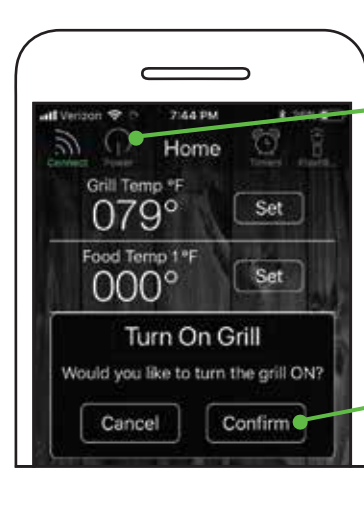

Включение:

Убедитесь, что приложение подключено к грилю. Нажмите кнопку Power («Питание»). Появится всплывающее окно.

Нажмите Confirm и гриль начнёт процесс запуска 0-1-2-3.

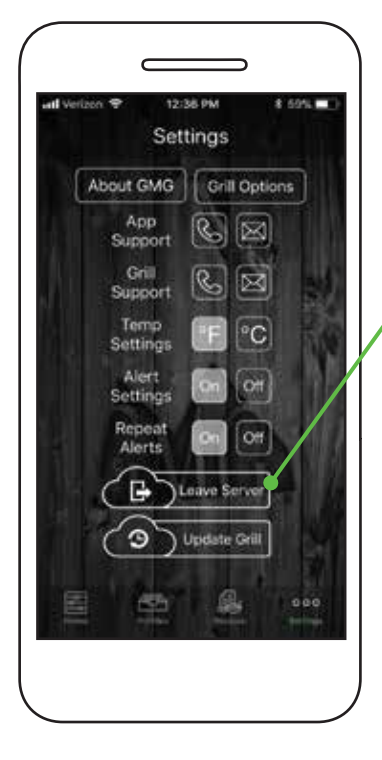

Чтобы выключить режим Сервера:

Перейдите на экран Settings («Настройки»).

Нажмите кнопку Leave Server («Покинуть Сервер»).

Гриль должен вернуться в Режим WiFi. Чтобы подключить гриль в этом

режиме, вернитесь на Главный экран и снова нажмите кнопку Connect.

В некоторых случаях приложение вместо этого может вернуться в режим прямого подключения. Тогда повторите шаги для включения Режима WiFi.

Приятного барбекю!

## Советы:

1. Для использования Режима Сервера необходима версия ПО гриля не ниже 1.2. Как проверить версию и обновить ПО гриля, вы можете узнать на странице 38 этого руководства.

2. Убедитесь, что на смартфоне установлена новейшая версия приложения GMG для Android или iOS.

3. В целях безопасности вы можете включить гриль, когда активен Режиме Сервера, если вы находитесь в зоне действия домашней сети WiFi.

## УПРАВЛЕНИЕ ТЕМПЕРАТУРОЙ (ИЗ ПРИЛОЖЕНИЯ)

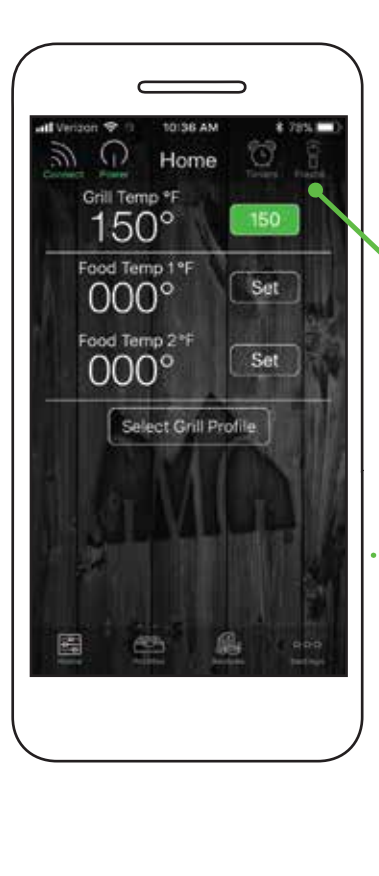

Позвольте грилю нагреться до 66 °С (150 °F) перед тем, как задавать нужную вам температуру.

Нажмите кнопку Set («Задать») рядом с температурой гриля.

## УПРАВЛЕНИЕ ГРИЛЕМ

## ВКЛЮЧЕНИЕ/ВЫКЛЮЧЕНИЕ ГРИЛЯ (ИЗ ПРИЛОЖЕНИЯ)

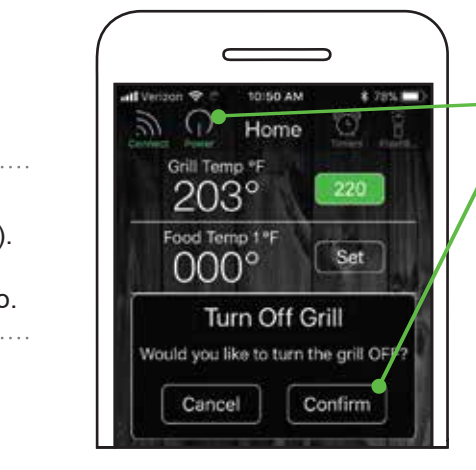

### Выключение:

Нажмите кнопку Power, затем Confirm. Гриль запустит режим вентиляции.

### Режим вентиляции

остужает котел гриля. Когда гриль достаточно остынет, на его контрольной панели появится сигнал «oFF».

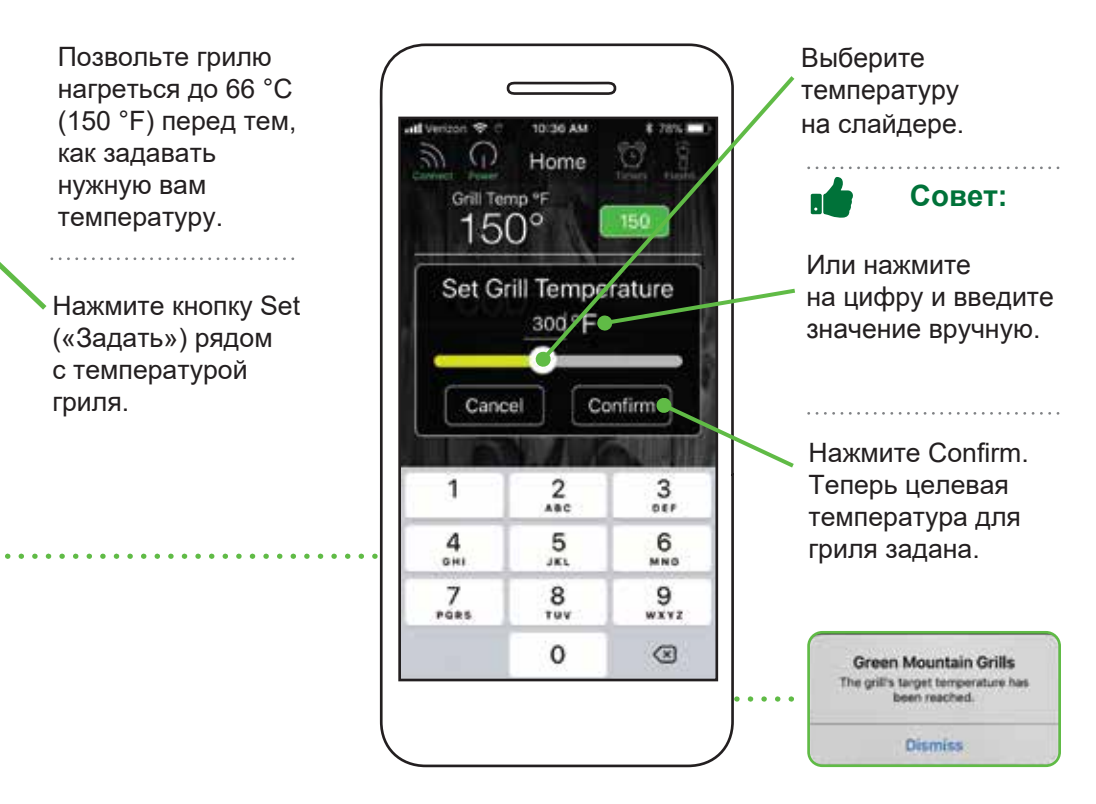

## **О ИСПОЛЬЗОВАНИЕ ЩУПОВ**

## НАСТРОЙКА ОПОВЕЩЕНИЙ ДЛЯ ЩУПОВ

При помощи щупов для мяса можно отслеживать внутреннюю температуру блюд. Контролируйте приготовление двух блюд одновременно или температуру разных частей крупного блюда, а также температуру в котле гриля.

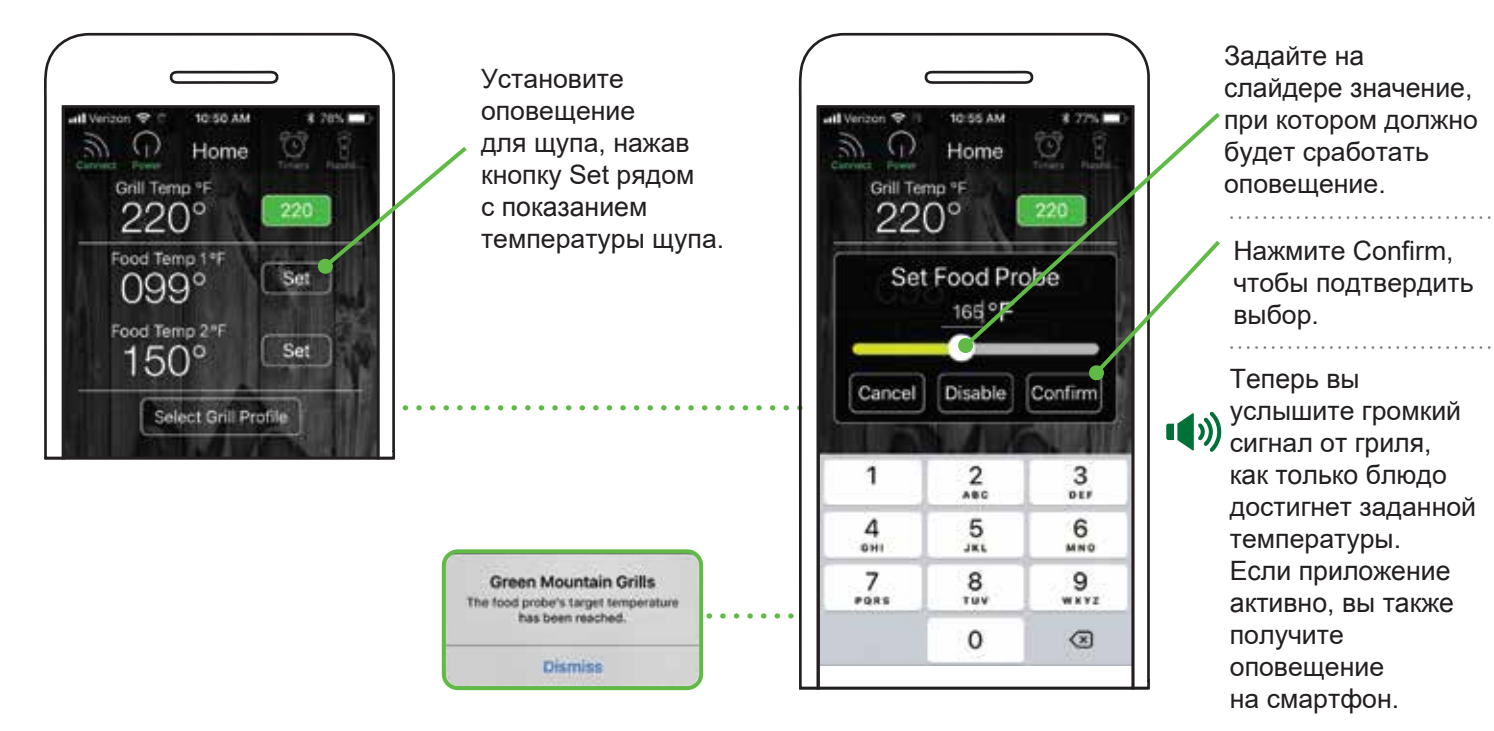

## ПРОФИЛИ

Профили позволяют создавать собственные программы приготовления, чтобы вы могли жарить и коптить любимые блюда с максимальным комфортом. Не важно, ребрышки это, брискет low-and-slow или просто куриное филе - запишите любимые рецепты в виде программ в разделе Профилей - и потом запускайте эти программы, как только пожелаете.

## СОЗДАНИЕ ПРОФИЛЕЙ

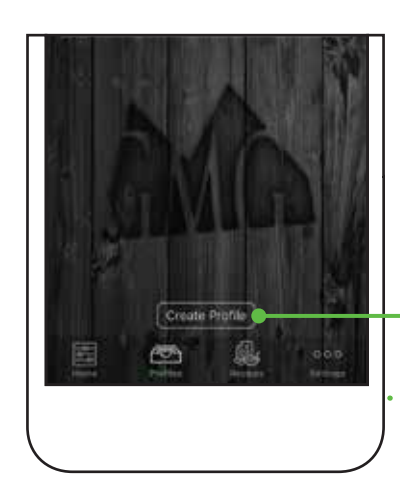

Чтобы создать новый Профиль. перейдите на экран Profiles, нажав на иконку в нижней части главного экрана. Нажмите кнопку

Create Profile.

## СОЗДАНИЕ ШАГОВ ПРОФИЛЯ

Отдельные Шаги Профиля позволяют автоматически менять температуру гриля по мере приготовления блюда. Можно выбрать запуск каждого Шага по времени или по достижении целевой температуры продукта. Целевая температура Шага считывается щупом, вставленным в блюдо.

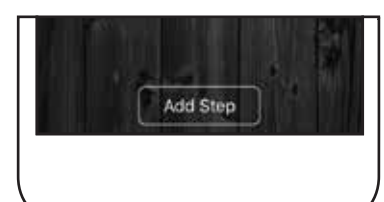

Create Profile Step

Temp

0 Mins

Confirm

Grill: 225 °F

Mode:

1 Hour

Cancel

Чтобы добавить Шаг, нажмите кнопку Add Step

## ПО ВРЕМЕНИ:

Каждый Шаг предусматривает, что заданная температура гриля поддерживается заданный период времени. Когда время истечет, Шаг завершится и запустится следующий Шаг Профиля.

(этап) для данного профиля.

## **GREENMOUNTAINGRILLS.COM**

## ТАЙМЕРЫ И СЕКУНДОМЕР

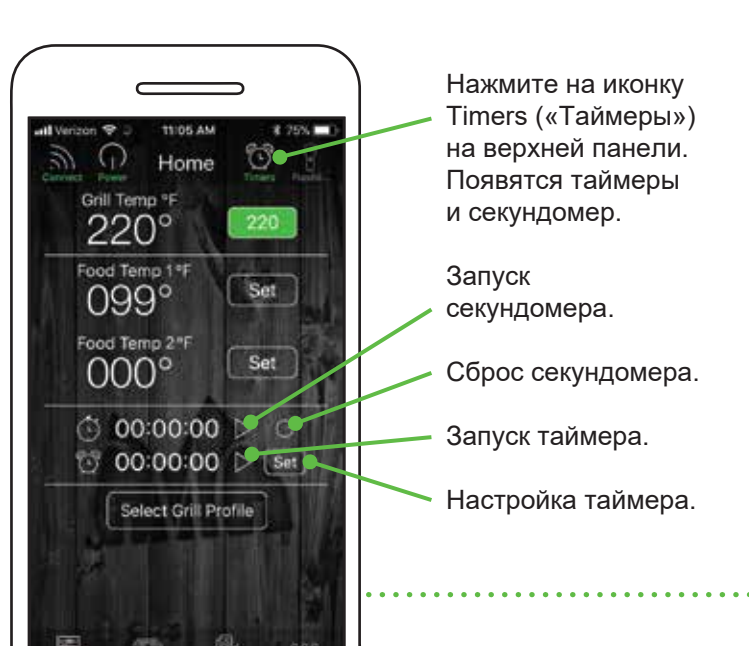

## Совет:

Экспериментируйте с длительностью приготовления с таймерами - и позднее вы сможете составить собственные Профили приготовления.

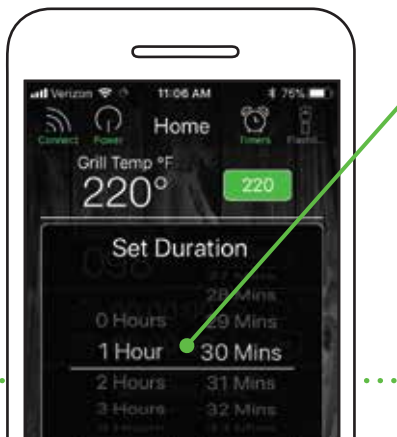

### Появится окно таймера. Задайте часы и минуты. Нажмите Confirm, чтобы установить таймер. По истечении

времени сработает оповещение.

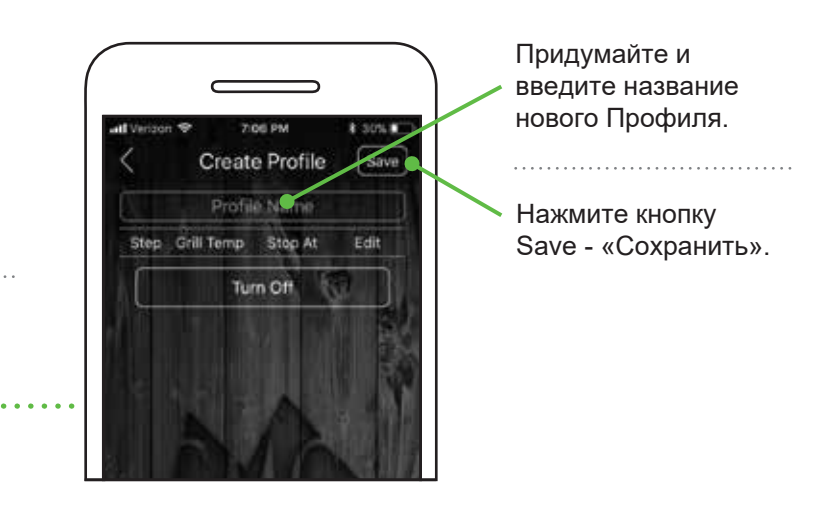

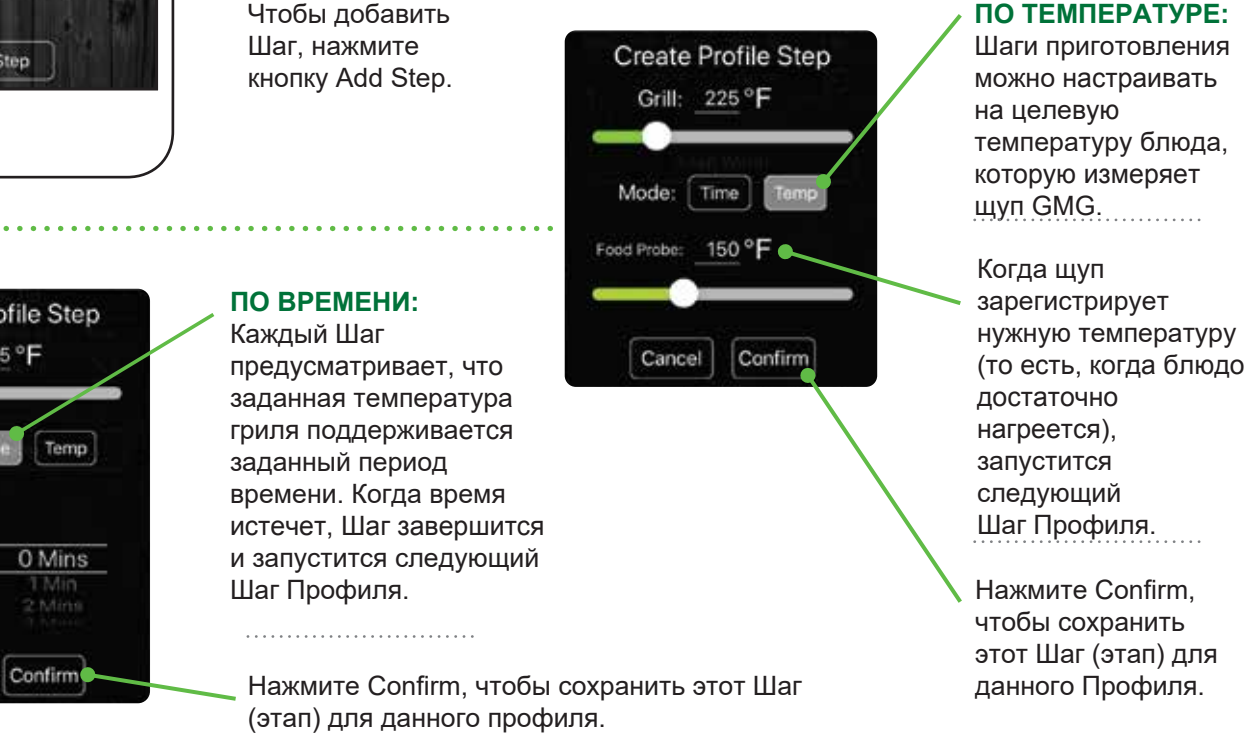

## ПРОФИЛИ (продолжение)

## ДЕЙСТВИЯ ПОСЛЕ ЗАВЕРШЕНИЯ ПРОФИЛЯ

Чтобы завершить Профиль, гриль автоматически предложит опцию Кеер Warm - «Поддерживать тёплым». Но её можно изменить на Turn Off - «Выключить», что переведёт гриль в Режим Вентиляции. Переключение между этими двумя опциями производится нажатием кнопки в приложении.

Если вы начинающий гриль-мастер, мы рекомендуем использовать опцию Keep Warm.

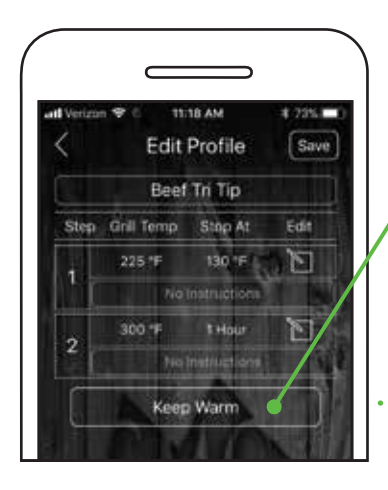

Keep Warm: Этот режим установит температуру гриля на 66 °С (150 °F) и будет поддерживать её, пока вы не выключите гриль.

Перед тем как использовать любой Профиль, убедитесь, что гриль уже нагрелся.

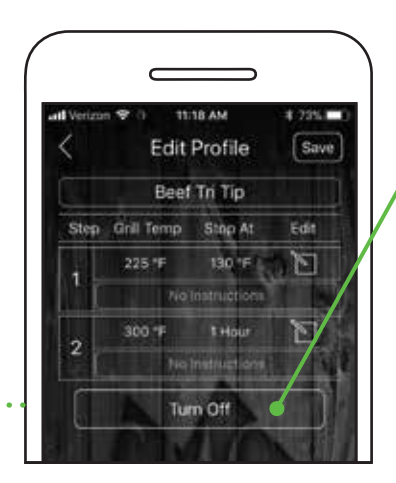

Turn Off: гриль сразу перейдёт к вентиляции и выключению. Совет:

Если ваш гриль в Режиме Вентиляции, а блюдо ещё не готово, то можно выполнить быстрый перезапуск.

## ПРОФИЛИ (продолжение)

## РЕДАКТИРОВАНИЕ ПРОФИЛЕЙ

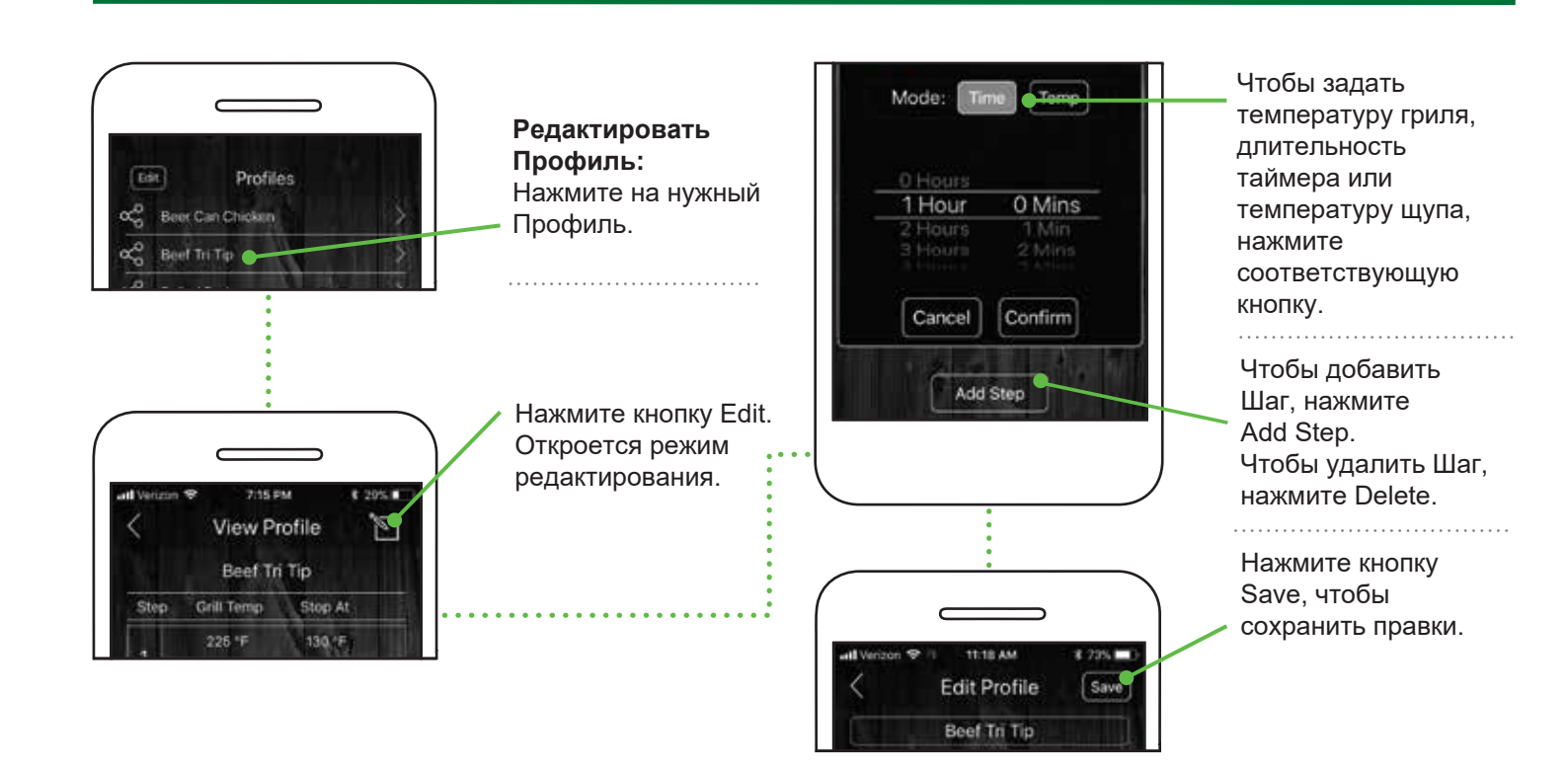

## ЗАПУСК СОЗДАННОГО ПРОФИЛЯ

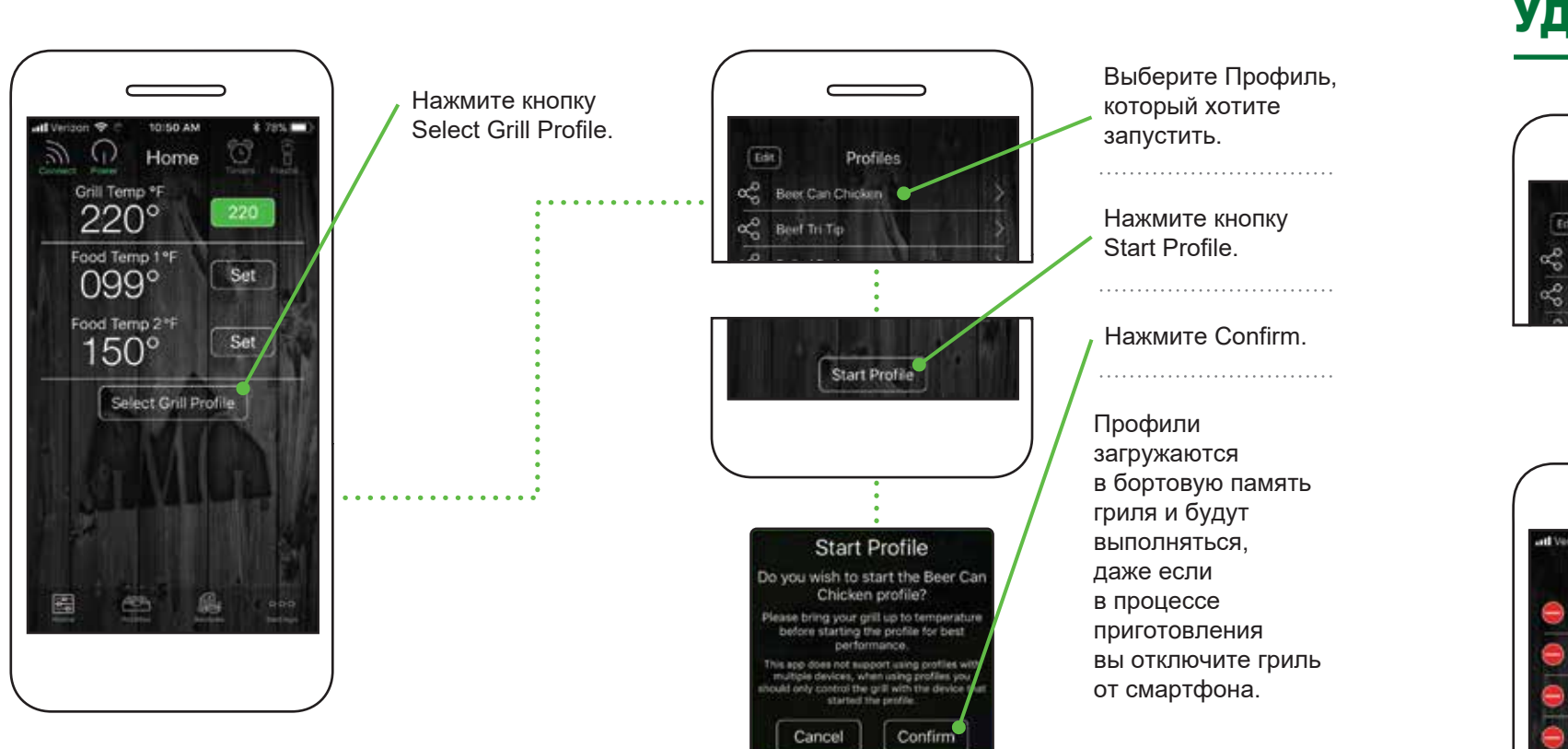

## УДАЛЕНИЕ ПРОФИЛЕЙ

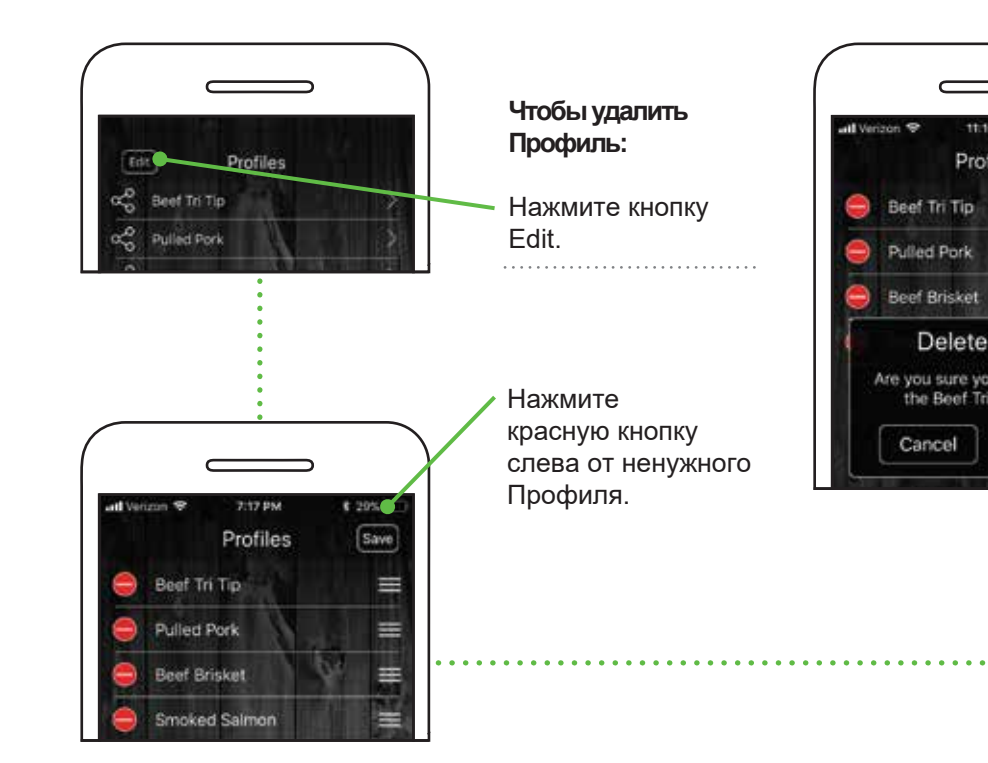

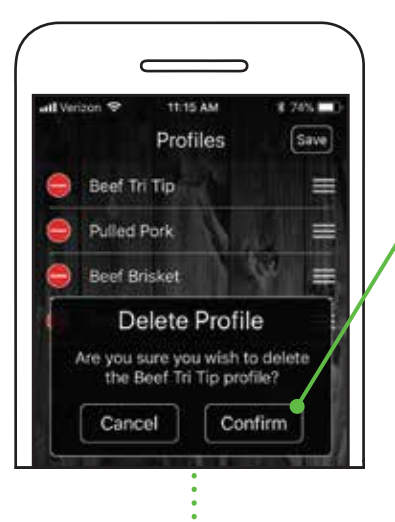

Нажмите Confirm, чтобы подтвердить удаление.

Чтобы изменить положение Профиля в списке, зажмите иконку с тремя полосками справа и перетащите Профиль вверх или вниз по списку.

## РЕЦЕПТЫ

Доступ ко всем рецептам GMG - прямо у вас на ладони! Ознакомьтесь с 12 категориями и найдите рецепт по настроению и по вкусу. Используйте иконки в верхней части экрана, чтобы переключаться между категориями.

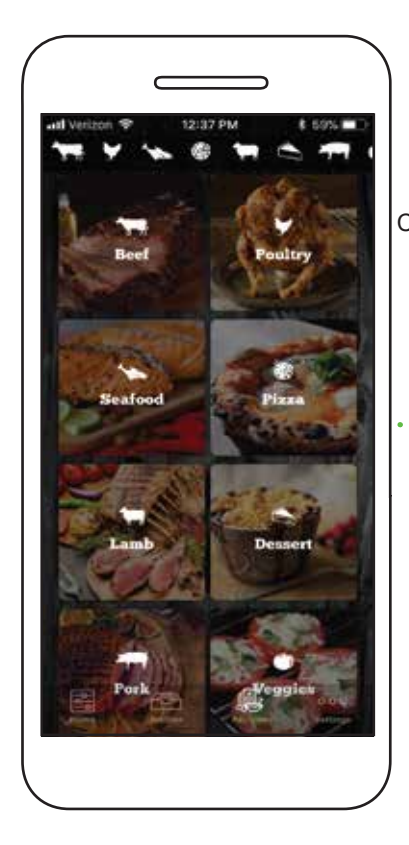

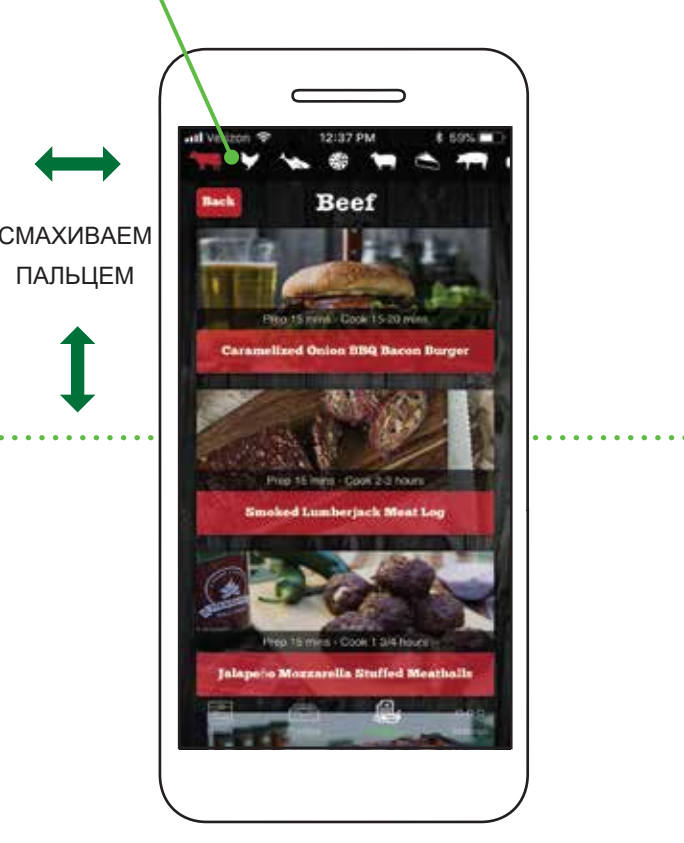

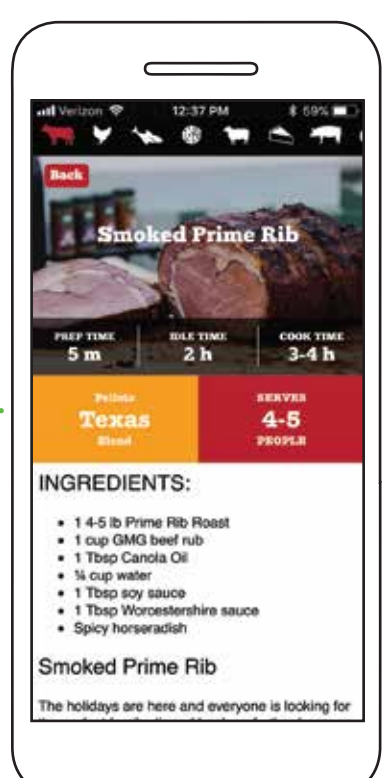

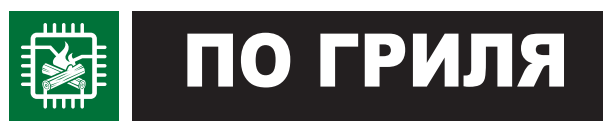

## ПРОВЕРКА ВЕРСИИ ПО ГРИЛЯ

Чтобы проверить версию программного обеспечения (ПО) вашего гриля GMG, выполните следующее:

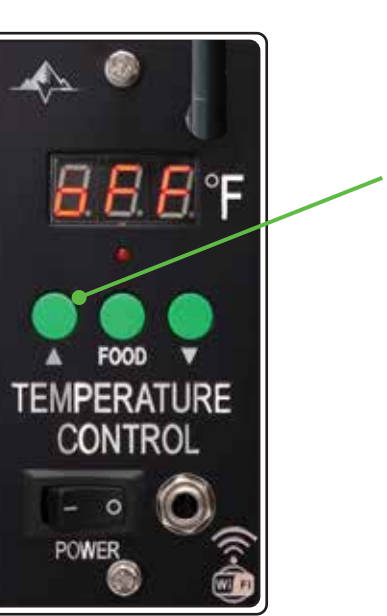

Зажмите кнопку «Вверх». Пока она зажата, включите гриль и держите кнопку около 10 секунд.

На LCD-дисплее появятся номер версии ПО и серийный номер гриля. Если номер версии не показывается, вам необходимо обновить ПО.

Новейшие версии ПО: Daniel Boone - 1.8

\* ПО постепенно обновляется, данная версия может быть неактуальной.

## ОБНОВЛЕНИЕ ПО ГРИЛЯ

Чтобы обновить ПО гриля, вам потребуется подключить гриль к вашей домашней сети WiFi и скачать обновление. Обновление ПО гриля и версии приложения - это разные действия. Держите ваш смартфон не далее 6 м от роутера вашей домашней сети. Обновление ПО гриля не обязательно, если при работе с ним не возникает проблем.

![](_page_7_Picture_16.jpeg)

Сперва, убедитесь, что гриль включён, а на дисплее отображается «oFF». Не готовьте на гриле, пока его ПО обновляется.

Теперь перейдите на экран Settings и нажмите кнопку Update Grill («Обновить Гриль»), чтобы начать обновление ПО.

Выключите гриль нажатием на кнопку питания, если он был включён. На дисплее должна появиться надпись «oFF».

![](_page_7_Picture_27.jpeg)

Выберите сеть WiFi, чтобы использовать ее для обновления. Необходимо подключение к Интернету.

Android: Выберите WiFi из выпадающего списка.

**iOS:** Введите название вашего WiFi.

Введите пароль от WiFi и нажмите Confirm (проверьте регистр символов).

### ОБНОВЛЕНИЕ ПО ГРИЛЯ (ПРОДОЛЖЕНИЕ)

На LCD-дисплее появится «UPD» и гриль подключится к вашей локальной сети WiFi. После подключения гриль приступит к скачиванию обновлений ПО.

![](_page_8_Picture_2.jpeg)

На LCD-экране начнется отсчёт от 0 до 100. Если обновление успешно загружено, то появится «SUC».

![](_page_8_Figure_4.jpeg)

Как только вы увидите на дисплее «SUC», отключите гриль от розетки, а затем снова включите питание. После этого система будет устанавливать и тестировать обновления. Вы снова увидите отсчёт от 0 до 100. Когда обновление завершится, на дисплее появится «оFF». Затем гриль отключится от вашего WiFi и будет готов к работе с сетью GMG.

![](_page_8_Figure_6.jpeg)

Если установить обновление не удалось, на дисплее появится «FAL».

![](_page_8_Figure_8.jpeg)

### Если выполнить обновление не удалось:

- 1. Вы находитесь недостаточно близко к источнику WiFi (нужно быть в радиусе 6 метров от роутера).
- 2. У вас не самая новая версия ПО, и пакет обновлений не скачивается.
- 3. Ваш WiFi-роутер не защищён паролем или несовместим с грилем.

## ПРЕДУПРЕЖДЕНИЯ ОТ ПРИЛОЖЕНИЯ

![](_page_8_Picture_14.jpeg)

## ПРОБЛЕМА ЦЕПИ

Нарушена электрическая цепь. Срочно отключите гриль от розетки.

![](_page_8_Picture_17.jpeg)

МАЛО ТОПЛИВА Сработал датчик пеллет. Проверьте количество пеллет в накопителе.

![](_page_8_Picture_19.jpeg)

НЕИСПРАВНОСТЬ МОТОРА Мотор шнека работает неправильно. Срочно отключите гриль от розетки.

![](_page_8_Picture_21.jpeg)

![](_page_8_Picture_22.jpeg)

### ПРОБЛЕМЫ С ПИТАНИЕМ У гриля проблемы с напряжением. Проверьте источник питания.

ПРОБЛЕМА С ПОДДУВОМ Один из вентиляторов работает неправильно. Срочно остановите использование гриля.

![](_page_8_Picture_25.jpeg)

Если у вас несколько грилей, работающих по WiFi, вы можете контролировать каждый из них индивидуально. Вам нужно подключить каждый гриль к приложению по шагам, указанным в Режиме одного гриля.

![](_page_8_Picture_27.jpeg)

### Затем выполните следующее:

### Режим одного

гриля включается автоматически при подключении первого гриля. Это самый популярный и поэтому основной режим приложения.

### Режим нескольких

грилей является дополнительным, работает дольше, чтобы найти все грили, которые подключены к сети.

![](_page_8_Picture_35.jpeg)

Когда вы нажмете Connect при включенном Режиме нескольких грилей, приложение GMG найдёт все доступные грили в вашей сети (а не только первый) и отобразит их во всплывающем окне.

Выберите нужный вам гриль в списке.

Грили можно отличать по серийному номеру.

Когда выберете нужный гриль, нажмите Confirm, чтобы подключиться к нему.

![](_page_9_Picture_0.jpeg)

## ГАРАНТИЯ И ПОДДЕРЖКА

![](_page_9_Picture_2.jpeg)

### ПОДТВЕРДИТЕ ГАРАНТИЮ НА ВАШ ГРИЛЬ ЗДЕСЬ: greenmountaingrills.com/warranty-registration

Эта ОГРАНИЧЕННАЯ ГАРАНТИЯ распространяется на производственные дефекты на деталях гриля и действует в течение трех (3) лет с момента покупки гриля у официального дилера.

GMG Products, LLC (dba Green Mountain Grills) заменит или отремонтирует неисправные грили, которые в течение гарантийного периода были возвращены компании или ее дилерам изначальным покупателем. Любые обращения по данной гарантии принимаются только до истечения гарантийного срока.

Эта гарантия не покрывает неисправности, возникшие из-за неправильной эксплуатации гриля или по причине неисправностей электросетей. Также она не покрывает естественный износ деталей и покрытий, например краски. Гарантией не покрывается использование товара не по назначениям, указанным в руководстве пользователя. Кроме того, гарантия исключает грили, за которые компания GMG не получила оплату.

ЭТА ГАРАНТИЯ ДАЕТ ВАМ ПРАВА. ОПРЕДЕЛЕННЫЕ ЗАКОНОМ (В ЗАВИСИМОСТИ ОТ МЕСТА ПРОЖИВАНИЯ).

ОТВЕТСТВЕННОСТЬ GREEN MOUNTAIN GRILLS ЗА ДЕФЕКТЫ ПРОИЗВОДСТВА ИЛИ КАЧЕСТВА МАТЕРИАЛОВ ОГРАНИЧИВАЕТСЯ РЕМОНТОМ ИЛИ ЗАМЕНОЙ, КАК СООБЩАЕТСЯ ВЫШЕ В УСЛОВИЯХ ГАРАНТИИ. ЛЮБЫЕ ДРУГИЕ ОБРАЩЕНИЯ, В ТОМ ЧИСЛЕ В ТЕЧЕНИЕ ГАРАНТИЙНОГО СРОКА, НЕ ОБЕСПЕЧИВАЮТСЯ. И GMG НЕ ПРИНИМАЕТ НА СЕБЯ НИКАКИЕ ИНЫЕ ГАРАНТИИ.

GMG PRODUCTS, LLC (dba GREEN MOUNTAIN GRILLS) НЕ НЕСЕТ ОТВЕТСТВЕННОСТИ ЗА СЛУЧАЙНЫЙ ИЛИ КОСВЕННЫЙ УРОН ПЕРЕД ПРИОБРЕТАТЕЛЕМ ИЛИ ТРЕТЬИМИ ЛИЦАМИ, СВЯЗАННЫЙ С ИСПОЛЬЗОВАНИЕМ ИМИ ИЗДЕЛИЯ.

Для обращения по исполнению данной гарантии свяжитесь с дилером, у которого вы приобрели гриль, или позвоните нам по телефону 530-347-9167 (США).

![](_page_9_Picture_11.jpeg)

## МЫ СТРЕМИМСЯ ОБЕСПЕЧИТЬ ЛУЧШИЙ ОПЫТ ДЛЯ НАШИХ КЛИЕНТОВ Инструкции по сборке и использованию изделий:

greenmountaingrills.com/new-grill-owners

Рекомендаций по ремонту, уходу и обслуживанию: greenmountaingrills.com/support

## ПОДДЕРЖКА ГРИЛЯ

Тел.: 1.800.603.3398 - тоновый набор 1 Режим работы: Пн-Пт 8:00 - 18:00 PST,Сб-Вс 9:00 - 18:00 PST (выходные гос. праздники)

### Контакты:

Green Mountain Grills LLC. 316 California Ave. Suite 1065 Reno, NV 89509

Тел.: +7 915 334 60 70

## ПОДДЕРЖКА ПРИЛОЖЕНИЯ

Тел.: 1.800.603.3398 - тоновый набор 15 Email: AppSupport@greenmountaingrills.com Режим работы: Пн-Пт 10:00 - 18:00 PST. Сб 9:00 - 17:00 PST (выходные вс и гос. праздники)

Горячая линия (Россия - GrillBaza)

# присоединяйтесь **OODILLECTB**

СЛЕДИТЕ В СОЦСЕТЯХ ЗА ГРИЛЛЕРАМИ, ПИТ-МАСТЕРАМИ И ИХ ЖАРКИМИ ВЫХОДНЫМИ **#GMGNATION #GREENMOUNT** GMGPRIME

> УЗНАЙТЕ БОЛЬШЕ О РЕЦЕПТАХ, СОБЫТИЯХ И НОВОСТЯХ ОТ ПОСТАВЩИКОВ ВАШИХ ЛЮБИМЫХ ГРИЛЕЙ И ПЕЛЛЕТ. GREENMOUNT

![](_page_9_Picture_26.jpeg)

![](_page_9_Picture_27.jpeg)

![](_page_9_Picture_28.jpeg)

![](_page_9_Picture_31.jpeg)